## How To Learn the Probe Location on HDS Machines

Note: To navigate through the menus in the controller screens: use F10 to scroll the highlight bar and then the corresponding function key to select what's highlighted.

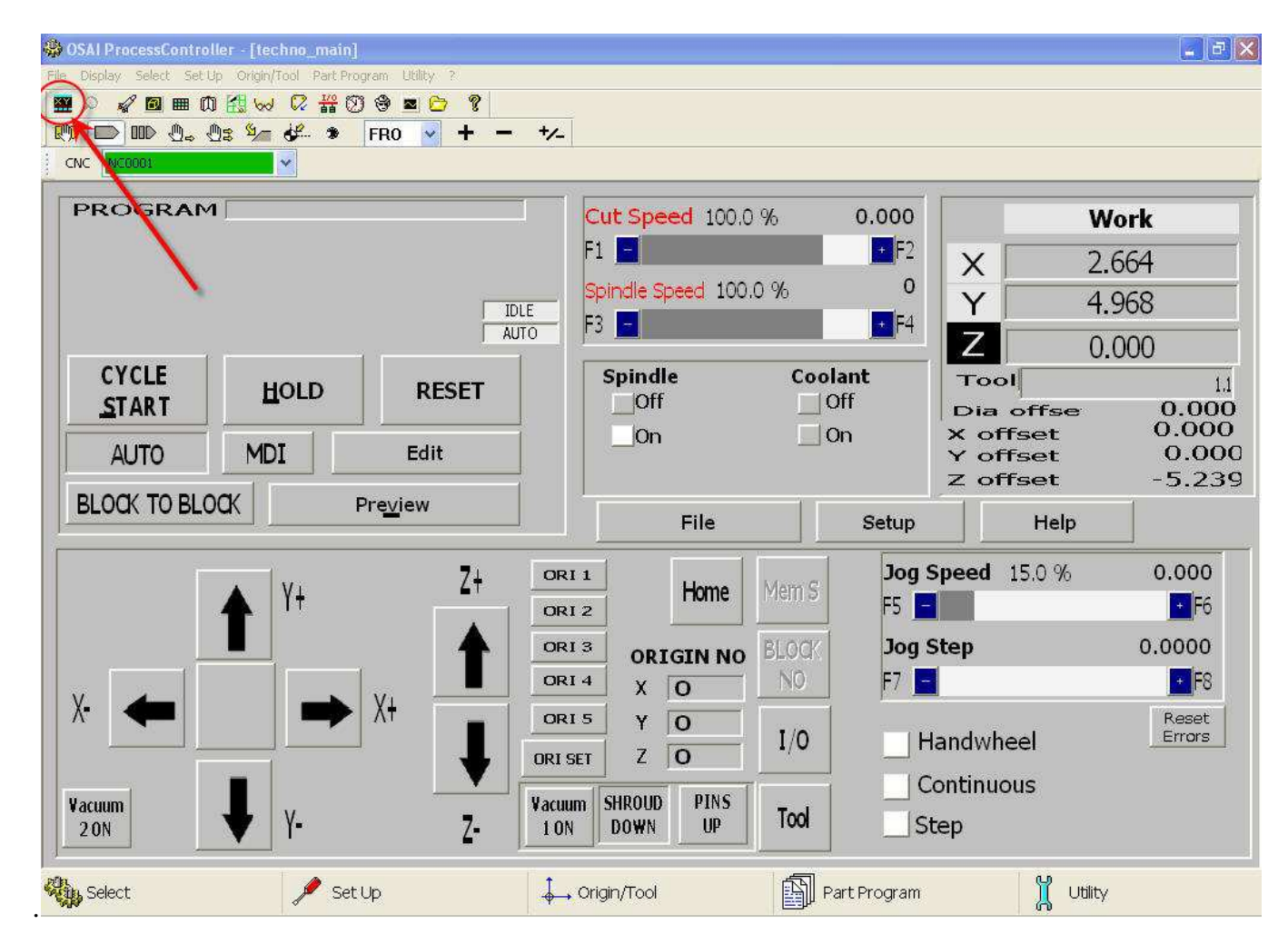

Click on the 'CNC Vision' icon to bring up the controller screen.

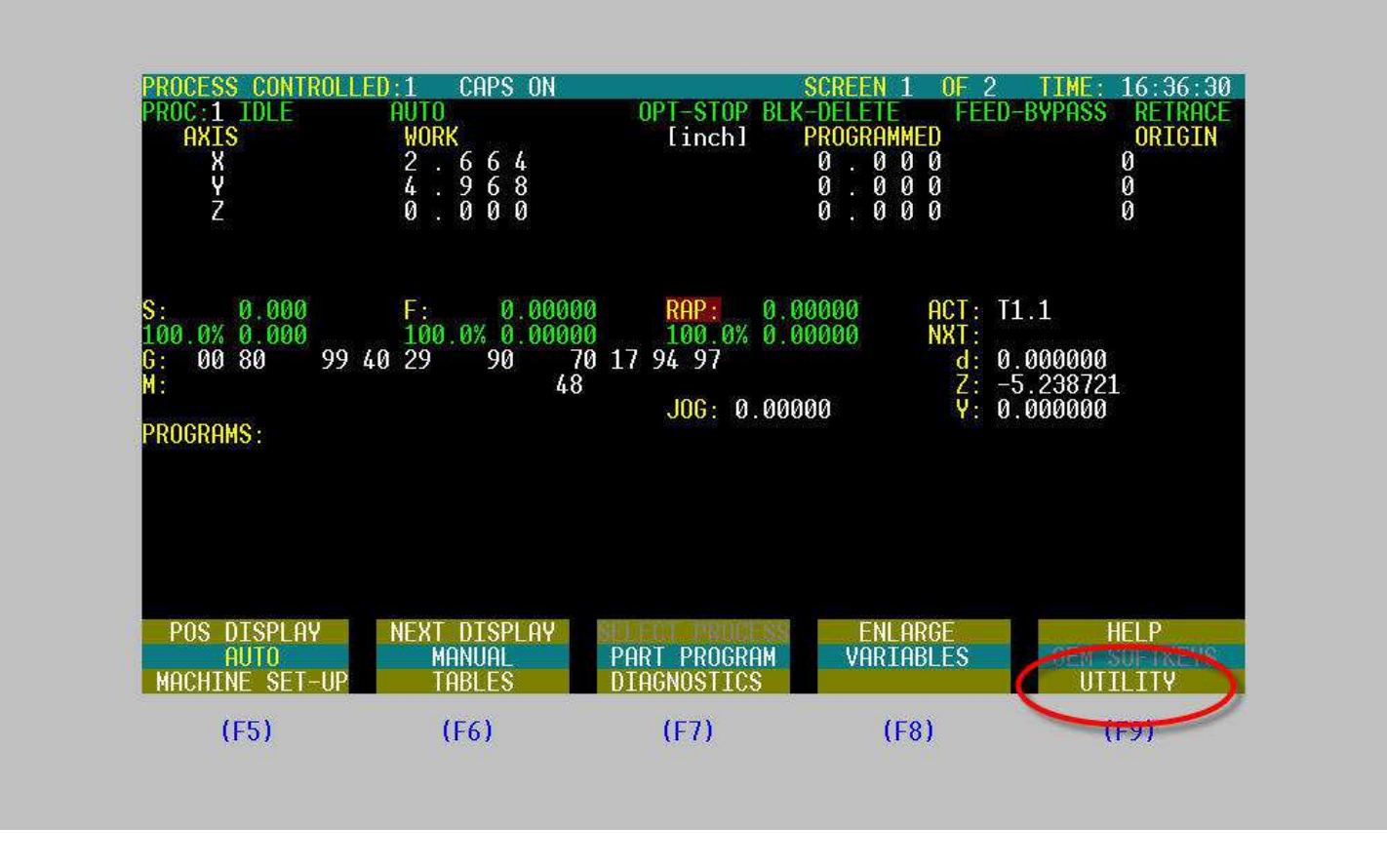

Hit F4 to go to the top menu. Use F10 to move the highlight bar until it is on the bottom line, and then hit F9 to go to the 'Utility' menu.

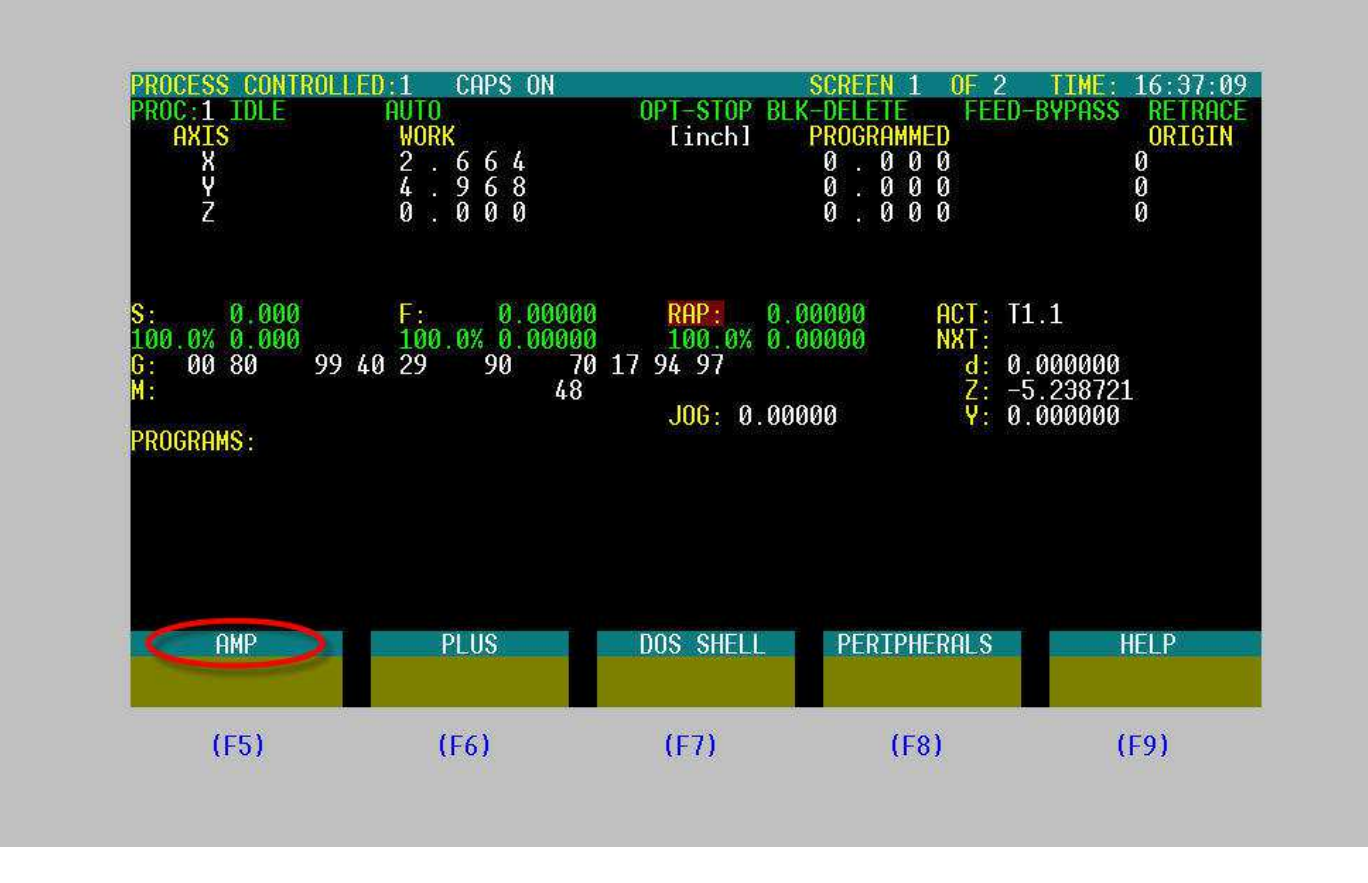

Go to the 'AMP' menu.

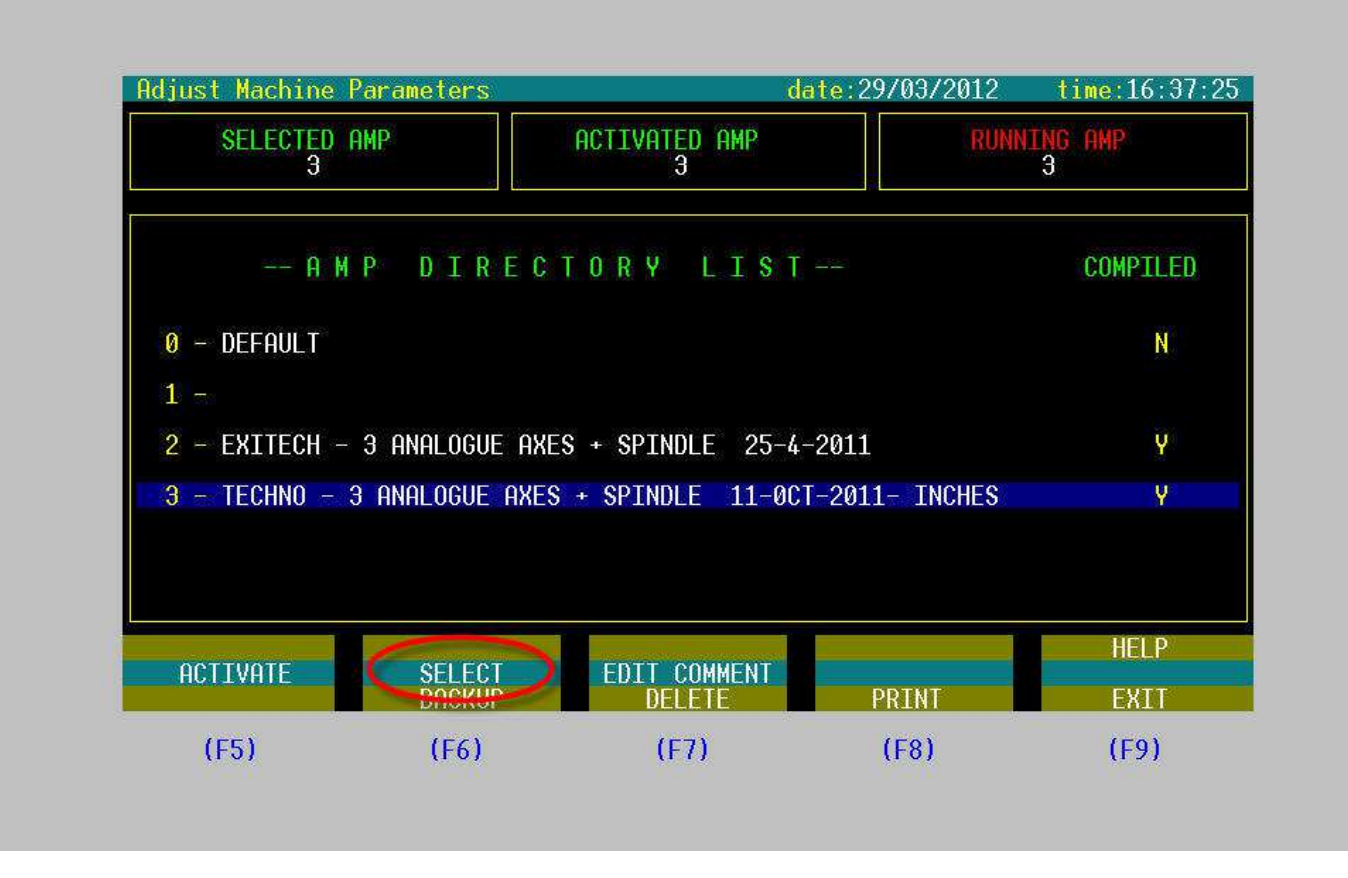

*Hit 'Select' to activate the current configuration.* 

| Rujust nachune                                      | Parameters                                          | amp3                              | date:29/03/2012                 | time:16:38:1         |
|-----------------------------------------------------|-----------------------------------------------------|-----------------------------------|---------------------------------|----------------------|
| otatus .                                            |                                                     |                                   |                                 |                      |
|                                                     |                                                     |                                   |                                 |                      |
|                                                     |                                                     |                                   |                                 |                      |
|                                                     |                                                     |                                   |                                 |                      |
|                                                     |                                                     |                                   |                                 |                      |
|                                                     |                                                     |                                   |                                 |                      |
|                                                     |                                                     |                                   |                                 |                      |
|                                                     |                                                     |                                   |                                 |                      |
|                                                     |                                                     |                                   |                                 |                      |
|                                                     |                                                     |                                   |                                 |                      |
|                                                     |                                                     |                                   |                                 |                      |
|                                                     |                                                     |                                   |                                 |                      |
| AMP Ready: us                                       | e Softkey                                           |                                   |                                 |                      |
| AMP Ready: us                                       | e Softkey<br>GENEROI TNEN                           | LOGTC CONF                        | OPTTONS                         | HEI P                |
| AMP Ready: us<br>HARDWARE<br>SELECT PROCESS         | e Softkey<br>GENEROL INFO<br>PROCESS CONFIG         | LOGIC CONF<br>AXIS CONFIG         | OPTIONS<br>HUMAN INTERF         | HELP                 |
| AMP Ready: us<br>HARDWARE<br>SELECT PROCESS         | e Softkey<br>GENEROL INFO<br>PROCESS CONFIG         | LOGIC CONF<br>AXIS CONFIG         | OPTIONS<br>HUMAN INTERF         | HELP<br>EXIT         |
| AMP Ready: us<br>HARDWARE<br>SELECT PROCESS<br>(F5) | e Softkey<br>GENERAL TNEO<br>PROCESS CONFIG<br>(F6) | LOGIC CONF<br>AXIS CONFIG<br>(F7) | OPTIONS<br>HUMAN INTERF<br>(F8) | HELP<br>EXIT<br>(F9) |

Go to 'Process Config'

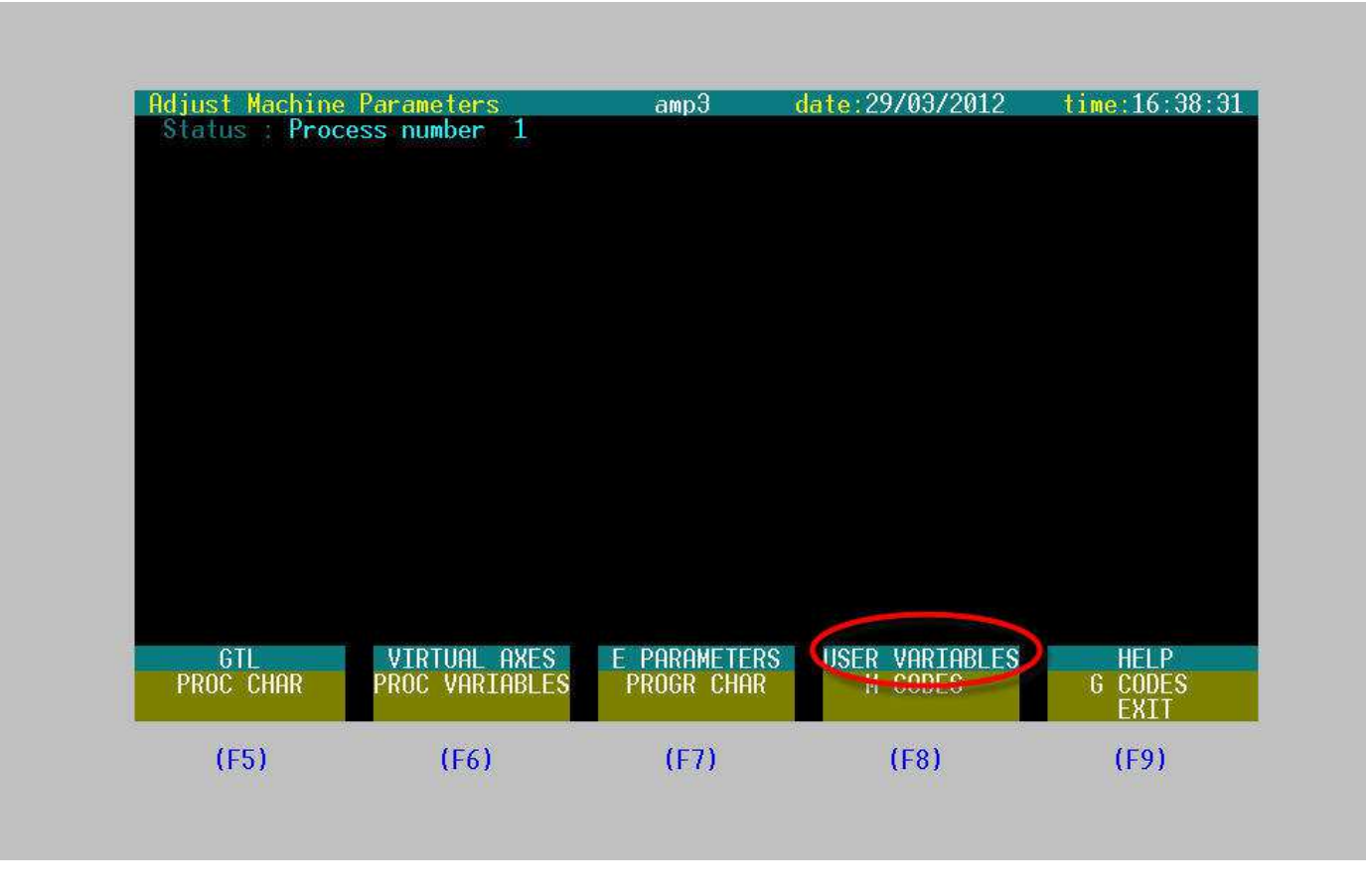

Go to 'User Variables'

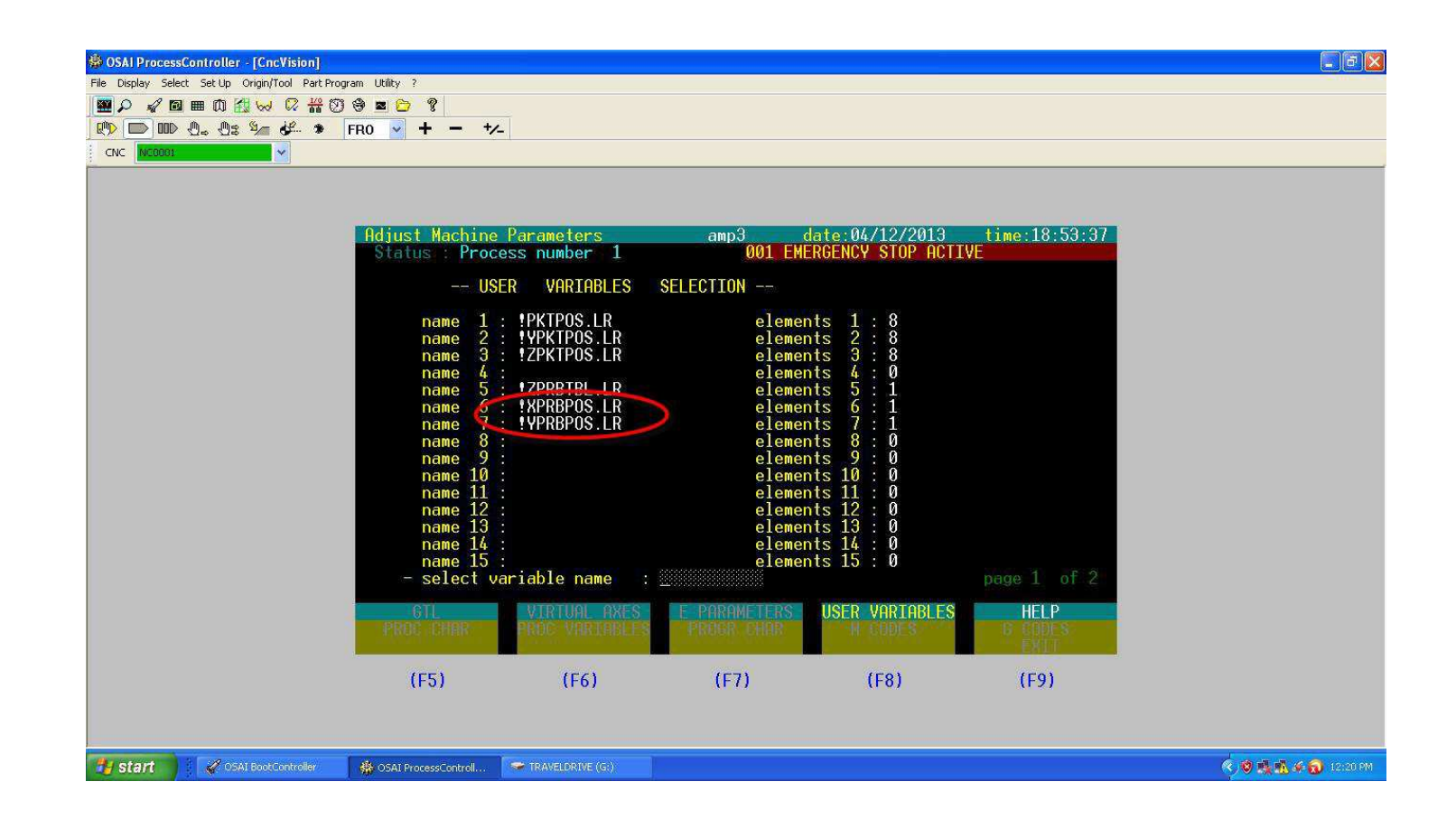

This is where the coordinates will be stored.

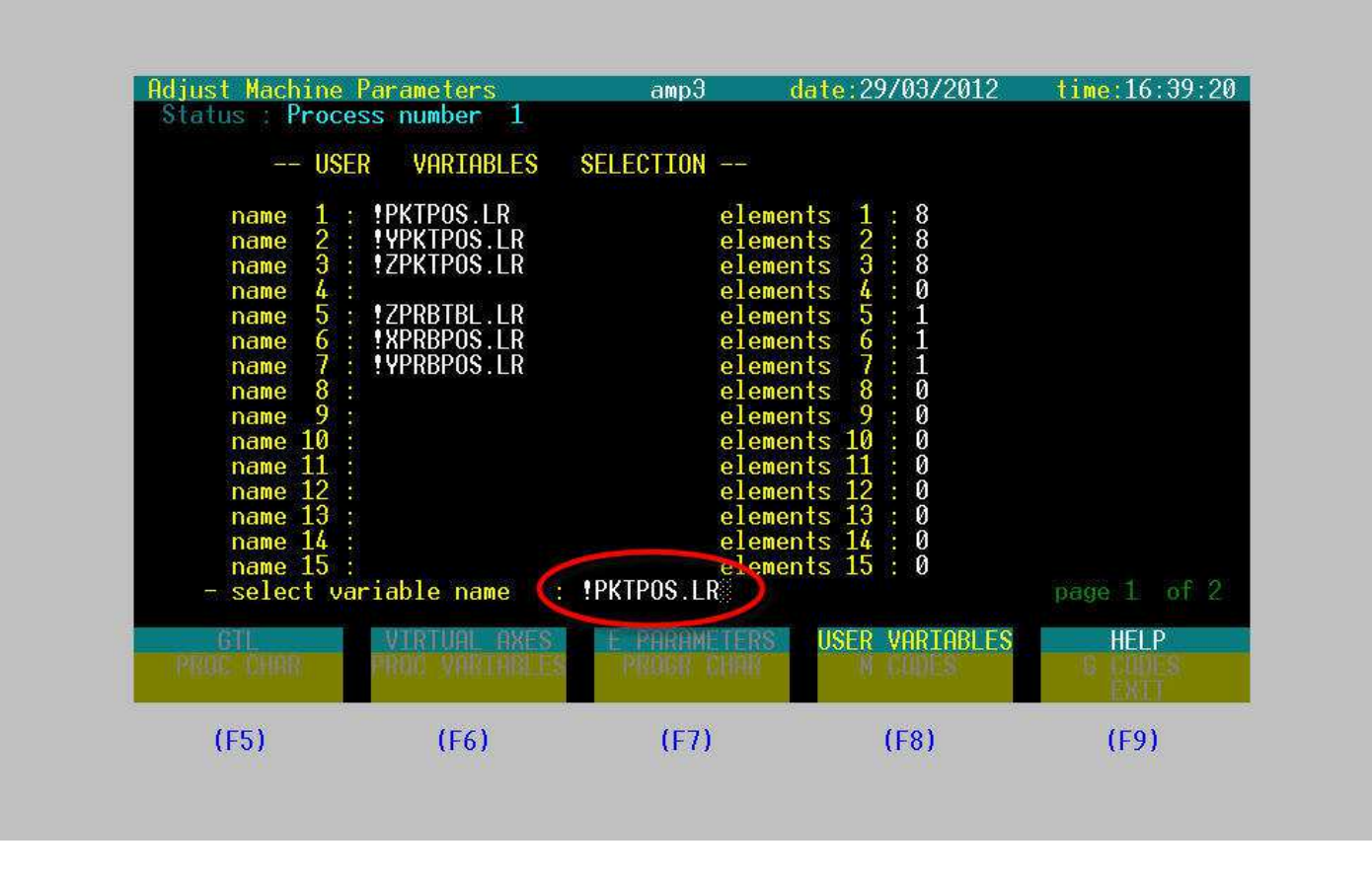

*(!XPRBPOS.LR' is the X position of the probe. '!YPRBPOS.LR' is the Y position. Type the directory you would like to edit and hit 'Enter' on the number pad.* 

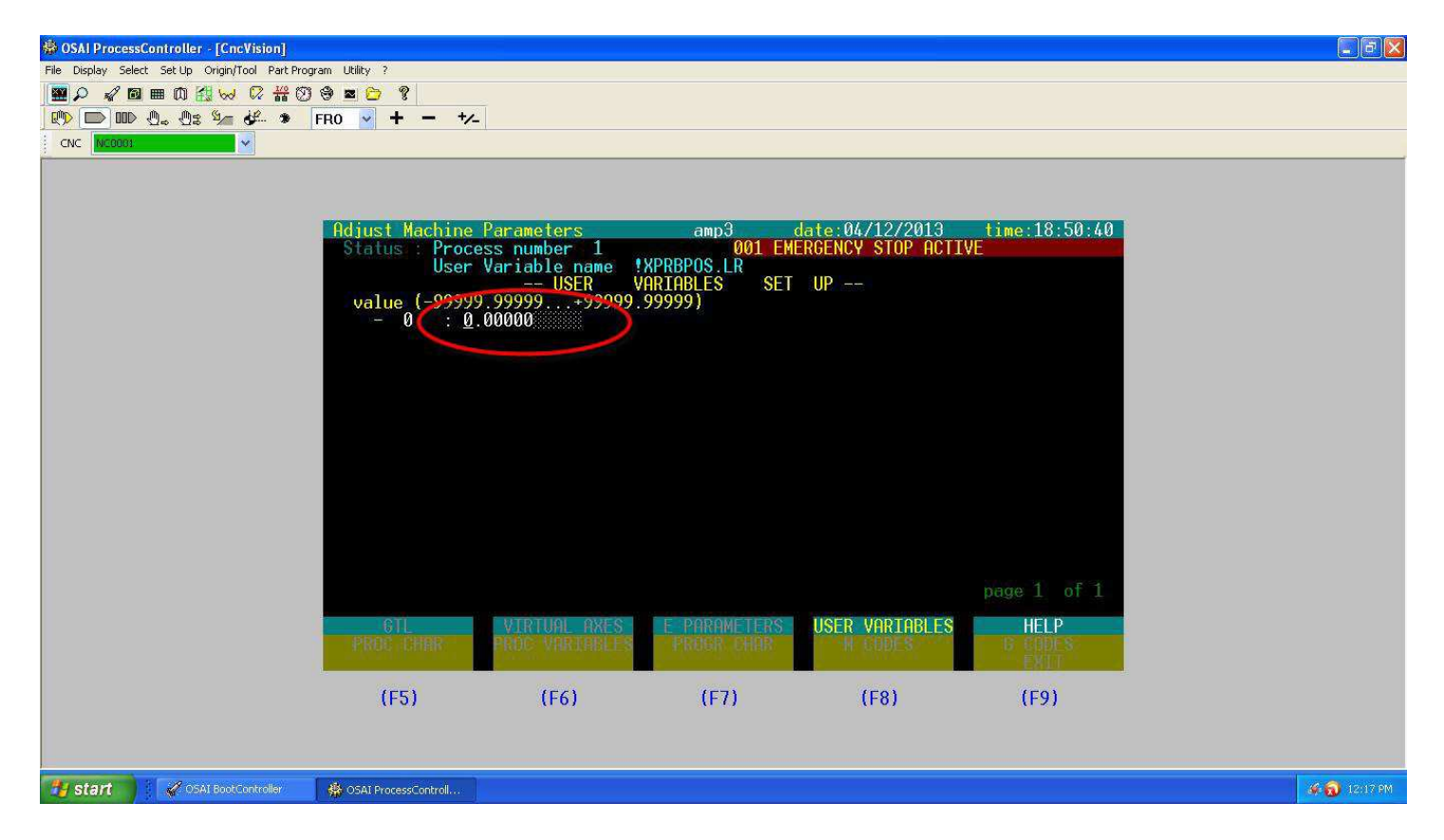

There should already be numbers in here. Adjust accordingly. Hit 'Enter' on the number pad.

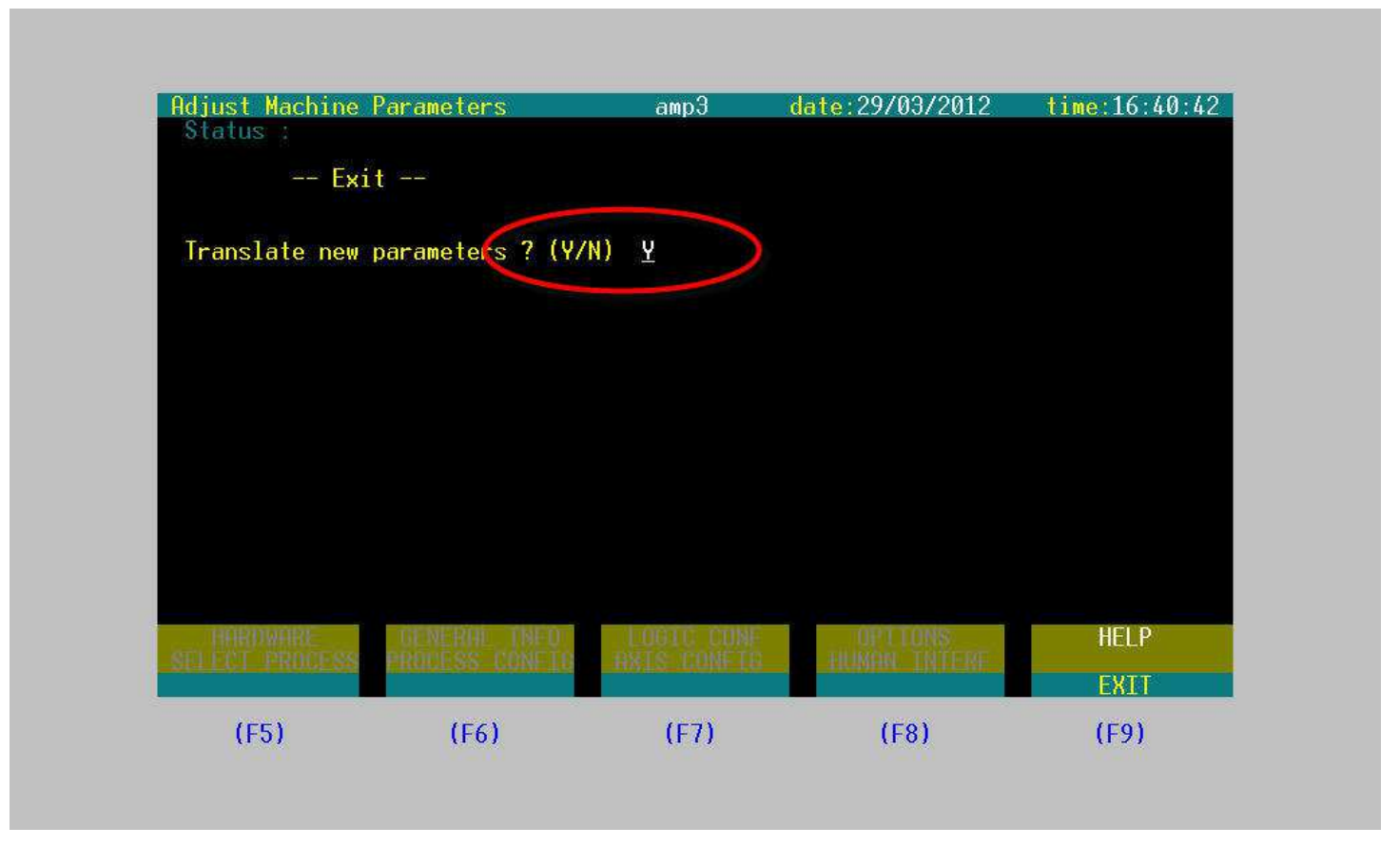

Navigate back through the menus by hitting 'Exit'. When prompted to 'Translate New Parameters', type 'Y' and hit 'Enter".

Reminder: You will have to re-start the controller for these changes to take effect.

**<u>IMPORTANT</u>**!! DO NOT exit out of the AMP settings without determining if you want to 'Translate New Parameters'. This could result in the controller settings not being compiled – which would mean that the machine WILL NOT run. Even if you say 'N', that's fine. However, the changes you made will not be saved.